# Instructivo para el uso de los microdatos anonimizados del Censo General Agropecuario 2011.

# INTRODUCCIÓN

Con el fin de poner a disposición de los usuarios los mircodatos del Censo General Agropecuario 2011 (CGA 2011) y a los efectos de mantener la confidencialidad de la información (ley N<sup>0</sup> 16.616), se sometió la base de datos a un procedimiento de anonimización.

El procedimiento de anonimización fue realizado de manera tal que la información mantuviera los resultados a nivel departamental, por lo tanto no se podrán obtener datos a nivel de área de enumeración o Seccional policial, variables que no fueron incluidas en los microdatos.

Asimismo tampoco se encontrarán los datos identificatorios de cada productor.

El procedimiento de anonimización introduce cambios en la base de datos original que si bien no alteran los resultados generales, pueden producir modificaciones en la confección de tabulados específicos, como por ejemplo al realizar aperturas según rangos de superficie elaborados por el usuario en base a los microdatos.

# COMO TRABAJAR CON LOS MICRODATOS

La persona interesada en extraer información de los microdatos del CGA 2011 deberá tener a disposición:

- El formulario aplicado en el campo
- El diccionario de variables
- Las tablas en Excel

Para realizar un procesamiento lo primero es identificar **en el formulario** cuál o cuales son las preguntas que contienen la información requerida por el usuario.

Luego hay que **identificar en qué archivo** (tabla Excel) están ubicadas la o las variables. Para ello se **debe utilizar el diccionario de variables**.

### Luego de ubicadas las variables, se procede a extraer los datos.

Tenga presente que en algunos casos puede ser necesario trabajar con más de una tabla para lograr el producto final.

## Ejemplo.

El usuario quiere conocer cuántos productores en el departamento de Cerro Largo utilizan la tecnología de inseminación artificial para el rodeo vacuno.

Paso 1. Identificar donde está la información de interés.

En este caso está en la página 9, Sección 5.2, pregunta 4 (Figura 1).

Figura 1. Sección del formulario que contiene la información de inseminación artificial en rodeo vacuno.

| $\leftrightarrow \Rightarrow \mathbf{C}$ $\square$ file:///C: | /Documents%20and%2      | 20Settings/larenare/Mis%20 | locumentos/Downloads/censo+hoja+09.pdf                        | Q 🖬 🕁                       |
|---------------------------------------------------------------|-------------------------|----------------------------|---------------------------------------------------------------|-----------------------------|
| ntes al año censal)                                           |                         |                            | 12. Total                                                     | IIIII                       |
| <b>s (3.5.1:</b> 7 - 8 - 9)                                   |                         |                            | 5.2 MANEJO DE VACUNOS                                         |                             |
| orado en cobertura (3.5.                                      | 2: 16)                  |                            | 1. ¿En la pregunta 12 anotó 100 o más animales?               |                             |
| lizado                                                        |                         |                            | SI 1 NO 2 (pase a 5.3 producción de lec                       | he)                         |
| últimos 3 años)                                               |                         |                            | Durante el año censal:                                        |                             |
|                                                               |                         |                            | 2. ¿Hizo diagnóstico de gestación mediante tacto o ecografía? |                             |
|                                                               |                         |                            | SI 1 NO 2 (Pase a pregunta 4)                                 |                             |
| as y espejos de agua                                          |                         |                            | 3. ¿A cuántos vientres?                                       |                             |
|                                                               |                         |                            | 4. ¿Hizo inseminación artificial?                             |                             |
| debe coincidir con la                                         |                         |                            | SI 1 NO 2 (Pase a pregunta 6)                                 |                             |
| ción 2 pregunta 13)                                           | Real Real               |                            | 5. ¿A cuántos vientres?                                       |                             |
| DE LA SECCIÓN:                                                |                         |                            | 6. ¿Hizo feed lot?                                            |                             |
|                                                               |                         |                            | SI 1 NO 2 (Pase a pregunta 8)                                 |                             |
|                                                               |                         |                            | 7. ¿Cuántas cabezas en el año censal?                         |                             |
| ••••••••••••••••••••••••••••••••••••••                        |                         |                            |                                                               |                             |
| tenso+hoja+09.pdf                                             | + 💏 Diccionario_base_ar | onpdf +                    |                                                               | Mostrar todas las descargas |

Paso 2. Identificar en que archivo está la variable que contiene la información.

Utilizamos el documento Word "diccionario de variables". Con la función "buscar" ubicamos la variable escribiendo las partes claves del texto de la pregunta en el formulario, en este caso "inseminación". De esta manera se llegará a ver que la variable se llama "mv04" (Figura 2).

Para saber en que archivo Excel está ubicada la variable basta con moverse hacia arriba en el documento para ver el título de la tabla (Figura 3).

LA variable de interés "mv04" se encuentra en la tabla CGA\_tp02A\_anon.

Como se puede apreciar en la segunda fila de la tabla, también vemos que existe la variable "Dpto" que corresponde al "Número de departamento donde se encuentra la explotación". Esta variable nos será útil para saber los productores de "Cerro largo" y para ello debemos conocer cuál es el número que corresponde a "Cerro Largo". Esta información está incluida al final del documento "diccionario de variables". También podemos encontrarla utilizando la función "buscar" como hicimos anteriormente. (Figura 4)

| 🔄 Dico            | cionario de variables microdatos CGA                                                                                                    | 12011 - Microsoft Word                      |                                         |                                         |                                            | Z Z                        |
|-------------------|----------------------------------------------------------------------------------------------------|---------------------------------------------|-----------------------------------------|-----------------------------------------|--------------------------------------------|----------------------------|
| E Archiv          | vo Edición Yer Insertar Eormato H                                                                                                    | erramientas Tabla Ve <u>n</u> tana <u>2</u> |                                         |                                         |                                            | Escriba una pregunta 🛛 🔹 🗙 |
| 10-e              | 6 A B A A B I 🕫 🕅 🕅 🕅                                                                                                    | a 🛍 🛷   🤊 - 🗠 -   🧶 🐺                       | i- 💀 🎫 🦂   🐺 ¶ 150% 🗸                   | 🔞   🗐 Lettura 💂                         |                                            |                            |
| <u>41</u> Ta      | abla con cuadr 🔹 🔹                                                                                                    | •   N K §   I I I I I                       | 舞・1 細語 講 講   図・ 📽                       | · <u>A</u> · _                          |                                            |                            |
| : 🖪 🛛             | 🛛 😴 📄 📴 🗧 🛛 Insertar campo de Wo                                                                                                    | rd •   🎎 🕒 🖏 🗿   N 🖪 🛛                      | - > > > > > > > > > > > > > > > > > > > | 23 <sub>2</sub>                         |                                            |                            |
| •                 | 3 * 1 * 2 * 1 * 1 * 1                                                                                                    | · # · · · 1 · · · 2 · · ·                   |                                         | 7 8 9 10 11 12 🛆                        | 1 + 13 + 1 + 14 + 1 + 15 + 1 + 16 + 1 + 17 | · · · · ·                  |
| ×                 |                                                                                                    | mv04                                        | Hizo inseminación a                     | artificial (Ver código en formulario de |                                            |                            |
| -                 |                                                                                                    |                                             | campo página 9, sec                     | ción 5.2. pregunta 4)                   |                                            |                            |
| 12                |                                                                                                    |                                             | ,                                       | ,,,,,,,,,,,,,,,,,,,,,,,,,,,,,,,,,,,,,,, |                                            |                            |
| -                 |                                                                                                    | mv05                                        | A cuantos vientres                      |                                         |                                            |                            |
| 8                 |                                                                                                    |                                             |                                         |                                         |                                            |                            |
| -                 | 6                                                                                                    | mv06                                        | Hizo feed lot (Ver.o                    | ódigo en formulario de campo página     |                                            |                            |
| 8                 | Buscar y reemplazar                                                                                                    |                                             | 2 🛛                                     | nta 6)                                  |                                            |                            |
| 1                 | Buscar Reemplagar Ir a                                                                                                    |                                             |                                         | ,                                       |                                            |                            |
| 75                | Byscar: inseminación                                                                                                    |                                             | ~                                       | l año censal                            |                                            |                            |
| 1                 |                                                                                                    |                                             |                                         |                                         |                                            |                            |
| Ň                 |                                                                                                    |                                             |                                         | roductores (Ver código en formulario    |                                            |                            |
| · ·               | Resaltar todos los elementos encontr                                                                                                    | ados en:                                    |                                         | ección 5.2, pregunta 8)                 |                                            |                            |
|                   | Documento principal                                                                                                    | Menos ± B                                   | uscar siguiente Cancelar                |                                         |                                            |                            |
|                   | Opciones de búsqueda                                                                                                    |                                             |                                         |                                         |                                            |                            |
|                   | Coincidir magúsculas y minúsculas                                                                                                    |                                             |                                         |                                         |                                            |                            |
| N                 | Sólo galabras completas                                                                                                    |                                             |                                         |                                         |                                            |                            |
|                   | Suena gomo                                                                                                    |                                             |                                         |                                         |                                            |                            |
|                   | 🚺 Todas las formas de la palabra                                                                                                    |                                             |                                         |                                         |                                            |                            |
|                   | Formato • Es                                                                                                    | special - Sin formato                       |                                         |                                         |                                            |                            |
|                   |                                                                                                    |                                             |                                         | J                                       |                                            |                            |
|                   |                                                                                                    |                                             |                                         |                                         |                                            |                            |
|                   |                                                                                                    |                                             |                                         |                                         |                                            |                            |
|                   |                                                                                                    |                                             |                                         |                                         |                                            | *                          |
|                   |                                                                                                    | 1.001                                       | En al año concel hi                     | za lacharía comarcial (Var códico an    |                                            |                            |
| = 13 0            | a a 66 K                                                                                                    |                                             |                                         |                                         |                                            | >                          |
| ; Di <u>b</u> uja | r 🕶 😓   Autoformas 🕶 🔪 🔪 🔲 🔿 🛅                                                                                                    |                                             |                                         |                                         |                                            |                            |
| Pág. 7            | Sec. 1 7/17 A 22,3 cm L                                                                                                    | In. 19 Col. 6 GRB MCA EX                    | I SOB Espanol (Ur 🖪                     | oth manufact Rith terror                |                                            |                            |
| <b></b>           | Here of the other of the other of the other of the other of the other of the other of the other of the other of the other of the other of the other of the other of the other of the other of the other other of the other other of the other other ot | UICA Censo 2011                             | ann 🔤 (9a_0                             |                                         | Bara er us Per Diccionano de Vanabi        |                            |

Figura 2. Ubicación de una variable en el diccionario de variables.

Figura 3. Identificación de la tabla donde se encuentra la variable "mv04" del ejemplo.

| Diccionario de variables microdatos CGA2011 - Microsoft Word                                                           |                                                                                                    | X   |
|----------------------------------------------------------------------------------------------------|----------------------------------------------------------------------------------------------------|-----|
| i Archivo Edición Ver Insertar Eormato Herramientas Tabla Vegtana 2                                                    | Escriba una pregunta                                                                                                    | - × |
| D 🗃 🖬 🔓 🔄 🖼 🖓 🛍 🗼 🖻 🖉 🛷 - M - N 🤤 🐺                                                                                    | 🔟 📷 🎫 🌄 🖓 ¶ 150% 🔹 🎯 🖓 Lecture 💂                                                                                                    |     |
| 🛃 Normal + Negrit - Calibri - 11 - N 🔏 💈 🚍 🚍                                                                           | [編→] 細語 [編] - 2 - ▲                                                                                                    |     |
| 🔁 🗃 📽 📄 🖻 🔲 Insertar campo de Word *   🚟 🗟 🖏 😫 🙌 🔺 🛽                                                                   | → N 5 1 2 1 2 2 4 3 .                                                                                                    |     |
| <b>1 3</b> • 1 • 2 • 1 • 1 • 1 • <b>2</b> • <b>1</b> • <b>1</b> • <b>1</b> • <b>1</b> • <b>1</b> • <b>2</b> • <b>1</b> | · 3 · · · · 4 · · · · 5 · · · · 6 · · · · 7 · · · · 8 · · · · 9 · · · · 10 · · · · 11 · · · · 12 · · · · 13 · · · · 14 · · · · <u>-</u> · · · · 16 · · · · 17 · · · · | ^   |
|                                                                                                    |                                                                                                    |     |
| -                                                                                                    |                                                                                                    |     |
|                                                                                                    |                                                                                                    |     |
| -                                                                                                    |                                                                                                    |     |
| CGA_tp02A_ and                                                                                                    | 2n - 1                                                                                                    |     |
| Formulario                                                                                                    | Numero de formulario de la explotación                                                                                                    |     |
| - Data                                                                                                    | Número de departemente dende es ensuentre la                                                                                                    |     |
| . Dpto                                                                                                    | Numero de departamento donde se encuentra la                                                                                                    | 3   |
|                                                                                                    | explotacion                                                                                                    |     |
|                                                                                                    | Unité une par la contraction et 20 de junie (1) a                                                                                                    |     |
| . Vau                                                                                                    | Habia vacunos en la explotación al 30 de junio (ver                                                                                                    |     |
| •                                                                                                    | codigo en formulario de campo página 9, sección 5.1,                                                                                                    |     |
|                                                                                                    | pregunta 1)                                                                                                    |     |
|                                                                                                    |                                                                                                    |     |
| T VaU2                                                                                                    | Cantidad de toros                                                                                                    |     |
|                                                                                                    | Contidad da una está comencillares entrendes                                                                                                    |     |
| vaus vaus                                                                                                    | Cantidad de vacas de cría y vaquillonas entoradas                                                                                                    |     |
|                                                                                                    | Contidad Vacas da rafu za a invernada                                                                                                    |     |
|                                                                                                    |                                                                                                    |     |
| · Va05                                                                                                    | Cantidad de novillos de más de 3 años                                                                                                    |     |
|                                                                                                    |                                                                                                    |     |
| Va06                                                                                                    | Cantidad de novillos de 2 a 3 años                                                                                                    |     |
| ·                                                                                                    |                                                                                                    | 0   |
|                                                                                                    |                                                                                                    | *   |
| Dbbujar • 😓   Autoformas • 🔪 🔪 🗆 🔿 🛀 🐗 🛟 📓 🚳 💆 • 🚄 •                                                                   |                                                                                                    |     |
| Pág. 7 Sec. 1 7/17 A 2,5 cm Lín. 1 Col. 19 GRB MCA E                                                                   | XT 508 Español (Ur 🕮                                                                                                    |     |
| 🛃 INICIO 💿 5 Microsoft Office 0 🔹 👩 DIEA Censo 2011 👔                                                                  | anon 😫 (gg_tpl28_enor(leo) 😫 Horas 🔛 Instructivo para el us 🕎 Dicconario de variabi ES 🍕 🖸 🙊 18                                                                       | 14  |

Figura 4. Ubicación de los códigos de departamento en el diccionario de variables.

| 🛃 Diccionario de variables microdatos CGA2011 - Mic | rosoft Word               |                          |                                                                                                    | <b>I I X</b>             |
|-----------------------------------------------------|---------------------------|--------------------------|----------------------------------------------------------------------------------------------------|--------------------------|
| Edición Ver Insertar Eormato Herramientas           | Tabla Ventana 2           |                          | Es                                                                                                    | criba una pregunta 🛛 🗸 🗙 |
| D                                                   | n - e - i 😣 🐺             | i- 📭 🐠 🖣                 | 3 ¶ 150% - @                                                                                                    |                          |
| A Tabla con cuadr N K                               | <u>s</u>   <b>= = =</b> : | \$ <b>≣ •</b>   }≣ (≣ (∰ | 緯↓ 🛛 - 🕺 - 🛕 - 💂                                                                                                    |                          |
| 🔝 📼 📽 🕒 🖻 🔲 Insertar campo de Word 🕶 🔛              | ) 🖏 🖻   M 🔺 📘             | ► N 🖳 I                  |                                                                                                    |                          |
| <u> </u>                                            | - 1 - 1 - 2 - 10          | 4                        | · 5 · 1 · 6 · 1 · 7 · 1 · 8 · 1 · 9 · 1 · 10 · 1 · 11 · 1 · 12 <mark>· ⊞1 · 13 · 1 · 14 · 1 · 15 · 1 · 16 · 1 · 17 ·</mark> | <u> </u>                 |
| -                                                   |                           |                          |                                                                                                    |                          |
|                                                     |                           |                          |                                                                                                    |                          |
| Codi                                                | igos departan             | nentales                 |                                                                                                    |                          |
| · · ·                                               | :                         |                          |                                                                                                    |                          |
| -                                                   | Artigas                   | 2                        |                                                                                                    |                          |
|                                                     | analanaa                  | 2                        |                                                                                                    |                          |
|                                                     | aneiones                  | 3                        | Buscar y reemplazar 🕜 🔀                                                                                                    |                          |
|                                                     | arra largo                | 4                        | Buscar Reemplagar Ir a                                                                                                    |                          |
|                                                     | erro Largo                | 4                        | Buscar: Cerro Largo                                                                                                    |                          |
| ÷                                                   | Colonia                   | 5                        | Opciones: Hacia delante                                                                                                    |                          |
| 4                                                   | Colonia                   | 5                        |                                                                                                    |                          |
| ÷                                                   | Durazno                   | 6                        | Resaltar todos los elementos encontrados en:                                                                                |                          |
| <u>ن</u>                                            |                           | Ŭ                        | Selección actual                                                                                                    |                          |
| -                                                   | Flores                    | 7                        | Opciones de búsqueda                                                                                                    |                          |
| ω                                                   |                           | · ·                      | Concidir mayúsculas y minúsculas                                                                                            |                          |
| -                                                   | Florida                   | 8                        | Sólo palabras completas                                                                                                    |                          |
| ĸ                                                   |                           |                          | Suena como                                                                                                    |                          |
| -                                                   | Lavalleja                 | 9                        | C Togas las formas de la palabra                                                                                            |                          |
| · ·                                                 | -                         |                          | Buscar Formato  Formato  Sin formato                                                                                        |                          |
| - M                                                 | laldonado                 | 10                       |                                                                                                    |                          |
| ·<br>•                                              |                           |                          |                                                                                                    |                          |
| T M                                                 | ontevideo                 | 1                        |                                                                                                    |                          |
|                                                     |                           |                          |                                                                                                    | *                        |
| F                                                   | Paysandú                  | 11                       |                                                                                                    | °                        |
| = 0 2 9 4                                           |                           |                          |                                                                                                    | >                        |
| Dibujar • 👌 Autoformas • 🔪 🔪 🖸 🔿 🔤 ᆀ 🔅 🧕            | 🛛 🖾 - 🗹 - <u>A</u>        | •==≓∎                    |                                                                                                    |                          |
| Pág. 17 Sec. 1 17/17 A 5,2 cm Lín. 4 Col.           | 1 GRB MCA EXT             | T SOB Español (Ur        |                                                                                                    | 470                      |
| Inicio DIEA .:                                      | . Censo 2011 🛛 🙆          |                          | 😻 cga_tp028_anon(leo) 🕮 Horas 👾 Instructivo para el us 嬎 Diccionario de variabl                                             | ES < 🖸 🚰 18:23           |

# Paso 4. Abrimos la tabla CGA\_tp02A\_anon para procesamiento.

También mediante la función "buscar" de Excel podemos ubicar la variable variable de nuestro interés, en este caso "mv04" (Figura 5)

| 🔀 Micro | osoft Excel - cga_tp02A_an | on (leo)                      |                                         |                   |                             |               |                   |                            |
|---------|----------------------------|-------------------------------|-----------------------------------------|-------------------|-----------------------------|---------------|-------------------|----------------------------|
| · Ard   | hivo Edición Yer Insertar  | Eormato Herramientas Da       | tos Ventana <u>?</u>                    | l da di mari      |                             |               |                   | Escriba una pregunta 🔹 🖉 🗙 |
| EL 🎽    | 🖌 👍 🗃 🖆 🖾 🗸 💎 🕯            | 3, 8 i⊇ K <u>5</u> • ≪   ") • | C • 1 1 1 1 1 1 1 1 1 1 1 1 1 1 1 1 1 1 | - 🛄 49 200% • 🕲 💂 | Calibri                     | 1 • N K § ≡ ≡ | · 플 팬 뱅 % 000 & ~ | ₩₩₩₩₩₩ <u>₩₩</u> ₩         |
|         | К                          | L                             | М                                       | N                 | 0                           | Р             | Q                 | R S                        |
| 1       | va09                       | va10                          | va11                                    | va12              | mv01                        | mv02          | mv03              | mv04 mv05                  |
| 2       | 0                          | 0                             | 0                                       | 0                 | 0                           | 0             | <u>d</u>          |                            |
| 3       | 0                          | 0                             | 0                                       | 0                 | 0                           | 0             | 0                 | 0                          |
| 4       | 0                          | 0                             | Buscar y                                | reemplazar        |                             | 2 🛛 0         | 0                 | 0                          |
| 5       | 0                          | 0                             | Buscar<br>Byscar:                       | Reemplazar mv04   |                             | 0             | 0                 | 0                          |
| 6       | 0                          | 0                             |                                         |                   |                             | 0             | 0                 | 0                          |
| 7       | 0                          | 0                             |                                         |                   |                             | Ogciones >> 0 | 0                 | 0                          |
| 8       | 1                          | 0                             |                                         | в                 | uscar tgdo Buscar siguiente | Cerrar        | 0                 | 0                          |
| 9       | 0                          | 0                             | 0                                       | 0                 | 0                           | 0             | 0                 | 0                          |
| 10      | 0                          | 0                             | 0                                       | 0                 | 0                           | 0             | 0                 | 0                          |
| 11      | 0                          | 0                             | 0                                       | 0                 | 0                           | 0             | 0                 | 0                          |
| 12      | 0                          | 0                             | 0                                       | 0                 | 0                           | 0             | 0                 | 0                          |
| 13      | 0                          | 0                             | 0                                       | 0                 | 0                           | 0             | 0                 | 0                          |
| 14      | 0                          | 0                             | 0                                       | 0                 | 0                           | 0             | 0                 | 0                          |
| 15      | 0                          | 0                             | 0                                       | 0                 | 0                           | 0             | 0                 | 0                          |
| 16      | 0                          | 0                             | 0                                       | 0                 | 0                           | 0             | 0                 | 0                          |
| 17      | 0                          | 0                             | 0                                       | 0                 | 0                           | 0             | 0                 | 0                          |
| 10      | H\cga_tp02_anon/           | 0                             | 0                                       | 0                 | 0                           |               | 0                 |                            |
| Listo   |                            |                               |                                         |                   | 60                          |               | 1.00              | NUM                        |

| Ciaura F  | I lhing ai á a | 4    | ve mie hale | "      | a    | to blo |      | - OO A |       |
|-----------|----------------|------|-------------|--------|------|--------|------|--------|-------|
| FIQUIA 5. | UDICACION      | ueia | vanable     | 111704 | enia | labla  | cual | DUZA   | anon. |
|           |                |      |             |        |      |        |      |        |       |

Mediante un "filtro" (ú otra herramienta), podemos ver rápidamente todos los valores contenidos en esta variable constatando que hay "0", "1" y "2" (Figura 6). Si se analiza el formulario (ver figura 1), se puede deducir que el "0" corresponde a los productores con menos de 100 animales a quiénes no se les realizó la pregunta, el <u>"1" identifica a los que hicieron inseminación artificial</u> y el "2" a los que no hicieron.

| 📧 Micro    | Microsoft Excel - cga_tp02A_anon (leo) |                          |                           |                    |                    |                              |                            |                                                    |           |  |  |
|------------|----------------------------------------|--------------------------|---------------------------|--------------------|--------------------|------------------------------|----------------------------|----------------------------------------------------|-----------|--|--|
| Ard        | nivo Edición Yer Insertar              | Eormato Herramientas Dat | tos Ventana <u>?</u>      | 140 6 0000         | i e n e            |                              |                            | Escriba una pregunt                                | • • _ # × |  |  |
| : 🛄 🥔<br>M | 🖬 👍 🚍 🖼 🖳 🗸 🖬<br>- → f 🖧 vall          | ),   3 Hi 🖸 🔽 • 🐼   =) • | (° • ) (18) 😕 2 • 2 + X ( | . 🏨 49 200% 🔹 🕘 💂  | Calon              |                              | = <u>M</u> ∰ % 000 € 1₀2   | 5.761 ¥= ¥=   ⊞ • <mark>94</mark> • <mark>1</mark> |           |  |  |
|            | N                                      | 0                        | Р                         | Q                  | R                  | S                            | Т                          | U                                                  | ٧^        |  |  |
| 1          | va12 📮                                 | mv01 🗸                   | mv02 📮                    | mv03 🗸             | mv04 🕞             | mv05 📮                       | mv06 📮                     | mv07 📮                                             | mv08      |  |  |
| 2          | 0                                      | 0                        | 0                         | Orden a            | scendente          | 0                            | 0                          | 0                                                  |           |  |  |
| 3          | 0                                      | 0                        | 0                         | Orden o            | lescendente        | 0                            | 0                          | 0                                                  |           |  |  |
| 4          | 0                                      | 0                        | 0                         | (Todas)            | · · · ·            | 0                            | 0                          | 0                                                  |           |  |  |
| 5          | 0                                      | 0                        | 0                         | (Diez m<br>(Person | ejores)<br>alizar) | 0                            | 0                          | 0                                                  |           |  |  |
| 6          | 0                                      | 0                        | 0                         | 0                  |                    | 0                            | 0                          | 0                                                  |           |  |  |
| 7          | 0                                      | 0                        | 0                         | 2                  |                    | 0                            | 0                          | 0                                                  |           |  |  |
| 8          | 2                                      | 2                        | 0                         | 0                  | 0                  | 0                            | 0                          | 0                                                  |           |  |  |
| 9          | 0                                      | 0                        | 0                         | 0                  | 0                  | 0                            | 0                          | 0                                                  |           |  |  |
| 10         | 0                                      | 0                        | 0                         | 0                  | 0                  | 0                            | 0                          | 0                                                  |           |  |  |
| 11         | 0                                      | 0                        | 0                         | 0                  | 0                  | 0                            | 0                          | 0                                                  |           |  |  |
| 12         | 0                                      | 0                        | 0                         | 0                  | 0                  | 0                            | 0                          | 0                                                  |           |  |  |
| 13         | 0                                      | 0                        | 0                         | 0                  | 0                  | 0                            | 0                          | 0                                                  |           |  |  |
| 14         | 0                                      | 0                        | 0                         | 0                  | 0                  | 0                            | 0                          | 0                                                  |           |  |  |
| 15         | 0                                      | 0                        | 0                         | 0                  | 0                  | 0                            | 0                          | 0                                                  |           |  |  |
| 16         | 0                                      | 0                        | 0                         | 0                  | 0                  | 0                            | 0                          | 0                                                  |           |  |  |
| 17         | 0                                      | 0                        | 0                         | 0                  | 0                  | 0                            | 0                          | 0                                                  |           |  |  |
| 10         | Cga_tp02_anon                          | 0                        | 0                         | 0                  | 0                  |                              | 0                          | 0                                                  | ×         |  |  |
| Listo      |                                        | 1.0                      | 1.                        | 1.705              |                    |                              | Cue                        | nta=88 N                                           | UM        |  |  |
| 🛛 🥶 İni    | CIO 5 Microsoft Offi                   | ce O 👻 👩 DIEA .:. Censo  | 2011 🞑 anon               | 면 Horas            | 🗾 📲 cga_tp02A_ar   | on (leo) 🛛 🛄 Instructivo par | a el us 🔛 Diccionario de v | /ariabl E                                          | 18:37     |  |  |

#### Figura 6. Valores de la variable "mv04" en la base de datos

Mediante una tabla dinámica se llega al resultado presentado en el cuadro 1, donde se muestra que para el "dpto" número "4" (Cerro Largo) hay 166 productores donde la variable "mv04" toma el valor "1" lo que indica que son los que usaron inseminación artificial en 2011. Análogamente hay 1028 que no lo hicieron (valor "2") y 1232 que no fueron consultados por tener menos de 100 vacas (valor "0").

Cuadro 1. Cantidad de productores del departamento de Cerro Largo por utilización de la inseminación artificial en el rodeo vacuno.

| dpto                 | 4    |     |      |               |
|----------------------|------|-----|------|---------------|
|                      |      |     |      |               |
| Cuenta de formulario | mv04 |     |      |               |
|                      | 0    | 1   | 2    | Total general |
| Total                | 1232 | 166 | 1028 | 2426          |

Si a la consulta agregamos la "suma" de la variable "mv05" que corresponde a "cantidad de vientres diagnosticados" rápidamente podemos ver que fueron un total de 39344. Cuadro 2. Cantidad de productores del departamento de Cerro Largo por utilización de la inseminación artificial en el rodeo vacuno y cantidad de vientres diagnosticados en 2011.

| dpto                 | 4     |        |        |               |
|----------------------|-------|--------|--------|---------------|
|                      |       |        |        |               |
|                      | mv04  |        |        |               |
| Datos                | 0     | 1      | 2      | Total general |
| Cuenta de formulario | 1232  | 166    | 1028   | 2426          |
| Suma de mv05         | 0     | 39344  | 0      | 39344         |
| Suma de va12         | 37889 | 261879 | 540336 | 840104        |
| dpto                 | 4     |        |        |               |

# IMPORTANTE.

Los decimales en la cantidad de animales, superficies y otras variables son consecuencia del proceso de anonimización.